連續性腎功能替代治療(Continuous Renal Replacement Therapy;CRRT)Infomed 機台標準作業規範(一)

編號:AUQD51-H023

總頁數:12

| 作業目的       | 適用範圍                        | 使             | 用              | 器                                   | 材、工          | 具        |
|------------|-----------------------------|---------------|----------------|-------------------------------------|--------------|----------|
| 一、連續、緩慢地清除 | (一)急性腎臟衰竭合併多重器官衰竭患者。        | 1. 迴路管(TS     | -400-03/05)    | •••••                               | •••••        | •••••1 副 |
| 病人血液循環中存   | (二)急性腎臟衰竭合併大量體液堆積或需大        | 2. 血液過濾器      | (依醫囑)          | •••••                               | •••••        | 1個       |
| 在的一些致病毒素   | 量輸液治療者。                     | 3.Y 型連接管      | (KIT 內附件)      | •••••                               |              | 1條       |
| 和介質,有效維護   | (三)酸鹼平衡異常和電解質異常之矯正。         | 4. 抗凝劑(He     | parin sodium   | 25000U/                             | 5mL/vial) ·· | •••••1PC |
| 生物體內環境平    | (四)非腎臟相關疾病:                 | 5. NaC1 0. 9% | 1000 mL /50    | OmL······                           |              | 2 袋/1 袋  |
| 衡、血流動力學、   | 1. 鬱血性心臟衰竭之體液移除。            | 6.CVVH 藥水(    | A、B液)或(j       | prismasal                           | l)2-3 組…IC   | U依醫囑準備。  |
| 酸鹼、水鈉電解質   | 2. 嚴重敗血症之輔助治療。              | 7. 靜脈輸液管      | (IV Set)······ | •••••                               | •••••        | 1個       |
| 乃至於代謝平衡。   | 3.肝衰竭患者血清氨(ammonia)之移除及     | 8. 無菌手套…      | ••••••         | •••••                               | •••••        | 1付       |
| 二、排除病人體內毒素 | 肝功能暫時性支持治療。                 | 9. 清潔手套…      |                | •••••                               | •••••        | 1雙       |
| 及多餘水分。     | 4.心臟外科手術後(Cardiopulmoary    | 10. 大棉枝       | •••••          |                                     |              | 1包       |
| 三、體液酸鹼平衡作用 | bypass)之體液或細胞素(cytokines)移  | 11. Y 紗       | •••••          | •••••                               | ••••••       | 1包       |
|            | 除。                          | 12.4*4 紗布…    | •••••          | •••••                               | ••••••       | 1包       |
|            | 5. 燒傷患者之支持性治療。              | 13. 無菌治療      | J              | • • • • • • • • • • • • • • • • • • |              | 1個       |
|            | 6.急性呼吸窘迫症(Acute Respiratory | 14.1mL 、10mL  | 、20mL 空針…      | •••••                               |              | 視需要      |
|            | Distress Syndrome,ARDS)之治療。 | 15. 紙膠        | •••••          | • • • • • • • • • • • • • • • •     |              | 1 捲      |
|            | 7. 新生兒氨基酸代謝異常之高氨血症          | 16. 空桶        | •••••          | • • • • • • • • • • • • • • • •     |              | 1-2 個    |
|            | (Hyperammonemia) •          | 17. kelly     | ••••••         | •••••                               | •••••        | 視需要      |
|            |                             |               |                |                                     |              |          |
|            |                             |               |                |                                     |              |          |
|            |                             |               |                |                                     |              |          |
|            |                             |               |                |                                     |              |          |
|            |                             |               |                |                                     |              |          |
|            |                             |               |                |                                     |              |          |
|            |                             | 公佈日期:2        | 020年04月前       | 冬訂日期:                               | : 2023年09月   | 目第二次修訂   |

編號:AUQD51-H023

| 總貝數 | . • 12                                                                                                    |                                           |         |                        |                        | 貝 敷・ 6023                  | <u>-</u> Z      |
|-----|----------------------------------------------------------------------------------------------------|-------------------------------------------|---------|------------------------|------------------------|----------------------------|-----------------|
| 項次  | 操作說明或作業流程                                                                                                    |                                           | 注       | 意                      | 事                      | 項                          |                 |
| 項 壹 | 操作說明或作業流程<br>執行前<br>一、執行洗手,且依據醫囑準備相關治療用物。<br>二、病人辨識:依正確辨識病人政策與程序(D3BG01)執行,<br>確認同意書填寫。<br>三、依處理醫囑標準作業規範(N26001)執行核對及處理醫囑。<br>四、準備機台及選擇血液迴路管(TS-400-03)。<br>五、NaCl 0.9% 1000mL 二袋,各加入 Heparin 5000U/1mL。<br>六、備 20mL 空針抽取 500 u/mL Heparin 稀釋液一支。<br>七、機器準備<br>(一)開啟電源(開機後自動進入療程選擇視窗)<br>1. 點選基本設定(以下□表示機台視窗該功能按鍵)。<br>2. 點選時區-Asia,Taipei<br>3. 確認現在日期及時間,按 V 確認。<br>4. 療程選擇模式<br>(1)點選所需療程 - CWVH 血液濾過。<br>(2)按右下角下一步按鍵進入迴路管組裝視窗 | 依醫囑選擇治<br>用 TS-400-05<br>依醫囑選擇是<br>囑範圍、視情 | 注       | 意<br>若是小兒<br>、凝劑劑<br>劑 | <br>小選取<br>→<br>→<br>● | 項<br>CVVH-PED,<br>血監測 APTT | · 迴路管使<br>「控制於醫 |
| L   | 1                                                                                                    | 公佈日期:2                                    | 2020年04 | 月修訂                    | 日期:2023                | 年09月第二                     | 二次修訂            |

百虧:H023-2

總百數:19

編號:AUQD51-H023

| ~~~ ㅈ ㅈ |                                                                                                    | -                                    |                      |              |                                          | 天 30 110 110 10    |        |
|---------|----------------------------------------------------------------------------------------------------|--------------------------------------|----------------------|--------------|------------------------------------------|--------------------|--------|
| 項次      | 操作說明或作業流程                                                                                                    |                                      | 注                    | 意            | 事                                        | 項                  |        |
| 項次 壹    | 操作說明或作業流程<br>八、迴路管組裝<br>(一)打開幫浦上蓋,依迴路管包裝上之圖示將管組安裝於<br>幫浦上,並關上幫浦上蓋。<br>(二)將紅藍端相連的連接頭掛於機器右側掛勾上。<br>(三)將靜脈管路安裝於空氣偵測器與靜脈鉗夾裡。<br>1.將廢液管按圖示裝入漏血偵測器,並把廢液管置於廢<br>液筒內。<br>2.將四個保護套旋入壓力偵測器接頭。<br>3.依圖示安裝濾過器。(產品標籤會標示濾器的血液方<br>向,濾過器採動脈端進血靜脈端出血,血流方向由下<br>而上)。<br>4.安裝 EKG 濾器導線連接於濾器上方外管,並將導線金<br>屬偵測處壓入偵測器內。<br>5.把廢液管置於空桶內,將白色接頭旋轉再放入,再將<br>漏血腔室裝入漏血偵測器。<br>6.掛上預充液(含抗凝劑 NaCl 0.9% 1000mL 二袋)於補<br>充液掛架上。<br>7.依圖示裝上加溫管。<br>8.檢查迴路管安裝是否正確,各連接點是否旋緊。 | 請依顏色與文<br>(1)請注意濾<br>(2)濾過器血<br>能是方便 | 注 字器流空氣 依 乙 不裝 向 從 濾 | 意<br>家向 之子 一 | 事<br>養 及 療<br>全<br>泉<br>療<br>少<br>濾<br>書 | 都是由下而上。<br>醫凝血的機會。 | ,主要功   |
|         |                                                                                                    | 公佑日期:91                              | )20 年 04             | 月修訂日         | 期:2023                                   | 年 (19 月第一-)        | 灾修訂    |
|         |                                                                                                    | ム    日 切・ 4                          | JUU T 04             | 刀顶口口         | 方 ・ ムロムロ                                 | T 00 7 7           | 112 11 |

百數:H023-3

總百數:12

編號:AUQD51-H023

| ルム  | T | 由1- | • | 10 |  |
|-----|---|-----|---|----|--|
| XQ. | 貝 | 郪   | ٠ | ΤZ |  |

| 項次 | 操作說明或作業流程                      | 注 意 事 項                                  |
|----|--------------------------------|------------------------------------------|
| 壹  | 9. 按下開始鍵開始進行自動沖管程序。            | 預沖時,T-Line 與 Heparin Line 未使用時,鉗夾需關上     |
|    |                                |                                          |
|    | 九、預沖開始(priming)                |                                          |
|    | (一)按下開始後機器將執行自我測試動作。執行完成後,     | 預沖進行中會有幾次的自我測試動作,當測試進行時,不要搖              |
|    | 自動開始進行沖管。                      | 晃液袋和機器。                                  |
|    | (二)沖管過程約10分鐘完成。若有需要時可按暫停,暫停    |                                          |
|    | <b>沖管</b> 。                    |                                          |
|    | (三)Priming 約6分鐘後,會進行氣泡室水位調整。請依 |                                          |
|    | 視窗上的文字與圖示指示完成下列步驟:             |                                          |
|    | 1. 打開氣泡室旁的白夾。                  |                                          |
|    | 2. 旋開靜脈壓力保護套。                  |                                          |
|    | 3. 按箭頭調整液面。                    |                                          |
|    | 4. 關閉氣泡室旁的白夾。                  |                                          |
|    | 5. 旋回靜脈壓力保護套。                  |                                          |
|    | 6. 按確認鍵繼續。                     |                                          |
|    | 十、預沖完成                         |                                          |
|    | (一)預沖完成後機器將停留在【預沖完成視窗】中等待使     | 預沖完成後如需斷電移動機器至病床旁,請按下記憶關機                |
|    | 用者進一步指示。                       | 鍵。                                       |
|    |                                |                                          |
|    |                                |                                          |
|    |                                |                                          |
|    |                                |                                          |
|    |                                | 公佈日期: 2020 年 04 月 修訂日期: 2023 年 09 月第二次修訂 |

編號:AUQD51-H023

| 總頁數          | : 12                                                                                                    |         |          |       |        | 頁數:H023-  | 5   |
|--------------|----------------------------------------------------------------------------------------------------|---------|----------|-------|--------|-----------|-----|
| 項次           | 操作說明或作業流程                                                                                                    |         | 注        | 意     | 事      | 項         |     |
| <u></u><br>壹 | <ul> <li>(二)預沖完成視窗中有下列功能鍵可供選擇。</li> <li>1. 追加沖洗量 如迴路管內還有氣泡,可使用此功能鍵繼續沖洗,直 到管路內無氣泡時按下確認鍵可停止沖洗。</li> <li>2. 記憶關機 按下此鍵機器可將預沖完成資訊記憶下來。此時可關 閉電源移動機器至病人旁,準備接上病人。</li> <li>3. 開始療程 進入療程視窗準備開始進行療程。</li> <li>4. 氣泡室 當氣泡室液面過低時可供調整。</li> </ul> |         |          |       |        |           |     |
|              |                                                                                                    | 公仲日期・20 | 120 年 04 | 月165日 | 期・2023 | 中 09 月 弗二 | 次修訂 |

編號:AUQD51-H023

| 總頁數: | 12 |
|------|----|
|------|----|

| 項次 | 操作說明或作業流程                             | 注          | 意              | 事            | 項          |
|----|---------------------------------------|------------|----------------|--------------|------------|
| 壹  | (三)療程視窗:                              |            |                |              |            |
|    | 1. 各項參數預設值                            |            |                |              |            |
|    | (1)血液流量:150mL/min(建議值 120-180m1/min,可 |            |                |              |            |
|    | 依照病人血管通暢度做調整)                         |            |                |              |            |
|    | (2)動脈壓力:-150~-10 mmHg(最大設定值為-300 ~    |            |                |              |            |
|    | 20 mmHg)                              |            |                |              |            |
|    | (3)靜脈壓力:150~ 10 mmHg(最大設定值為 300       |            |                |              |            |
|    | -20 mmHg)                             |            |                |              |            |
|    | (4)超濾流量:2000 mL/hr(最大設定值為 12,000      |            |                |              |            |
|    | ml/hr)                                |            |                |              |            |
|    | (5)TMP 跨膜壓:150mmHg(最大設定值為 400         |            |                |              |            |
|    | mmHg 跨膜壓>400 表示過濾器已阻塞,需要更換。)          |            |                |              |            |
|    | (6)前稀釋比例 50% (0-70%, 代表補充液在濾器前端進      |            |                |              |            |
|    | 入稀釋血液的比例)                             |            |                |              |            |
|    | (7)超濾流量:預設值 2000m1/hr                 |            |                |              |            |
|    | (代表每小時從濾器超濾出的體液與交換量)                  |            |                |              |            |
|    | (8)體液減輕:0 mL/hr                       | 當執行除水時,則相  | 幾台畫面為體液        | <b>反</b> 減輕, | 此按鍵呈現藍色,若  |
|    | (加護病房依照病人需求做調整)                       | 要給病人補充液體田  | <b>寺,則將此按鏔</b> | 建點選,         | 將出現體液增加,此  |
|    |                                       | 按鍵為紅色。     |                |              |            |
|    | (9)加溫器:可設定溫度範圍為 37-41                 |            |                |              |            |
|    |                                       |            |                |              |            |
|    |                                       |            |                |              |            |
|    |                                       | 公佈日期:2020年 | - 04月修訂日       | 期:202        | 3年09月第二次修訂 |

編號:AUQD51-H023

| 總頁數 | <u>k</u> : 12                           |       |           |       |          | 頁數:H023-7 |    |
|-----|-----------------------------------------|-------|-----------|-------|----------|-----------|----|
| 項次  | 操作說明或作業流程                               |       | 注         | 意     | 事        | 項         |    |
| 貳   | 執行中                                     |       |           |       |          |           |    |
|     | 一、準備連接病人治療                              |       |           |       |          |           |    |
|     | (一)依照處理醫囑標準作業規範(N26001)及正確辨識病人          |       |           |       |          |           |    |
|     | 政策與程序(D3BG01)                           |       |           |       |          |           |    |
|     | (二)依照雙腔導管換藥標準作業規範(AUQD51-003)執行消        |       |           |       |          |           |    |
|     | 毒。                                      |       |           |       |          |           |    |
|     | (三)將 CVVH 藥水 (A、B 液或 Prismasol) 液掛於補充液掛 |       |           |       |          |           |    |
|     | 架上。                                     |       |           |       |          |           |    |
|     | (四)點選開始療程,點選連接病人,將迴路管紅藍端連接              |       |           |       |          |           |    |
|     | 病人                                      |       |           |       |          |           |    |
|     | 雙腔靜脈導管紅藍端後,確認動靜脈白夾及雙腔靜脈                 |       |           |       |          |           |    |
|     | 導管                                      |       |           |       |          |           |    |
|     | 夾子接打開,按下連接動靜脈,再按下 V ,點選                 |       |           |       |          |           |    |
|     | 開始療程。                                   |       |           |       |          |           |    |
|     | (五)將 NaCl 0.9% 500mL 銜接於 T-LINE 端。      |       |           |       |          |           |    |
|     | (六)設定療程參數:                              |       |           |       |          |           |    |
|     | 1. 血液流量:按下設定流量右側的空白處設定所需的               |       |           |       |          |           |    |
|     | 血液流量。                                   |       |           |       |          |           |    |
|     | 2. 廢液流量:按下超濾流量右側的空白處設定所需的               |       |           |       |          |           |    |
|     | 超濾流量。                                   |       |           |       |          |           |    |
|     | 3. 手動前稀釋:按下手動前稀釋右側的空白處設定所               |       |           |       |          |           |    |
|     | 需的超濾流量。                                 |       |           |       |          |           |    |
|     | 4. 體液減輕:按下體液減輕右側空白處設定減輕量。               |       |           |       |          |           |    |
|     |                                         | 公佈日期: | 2020 年 04 | 1月修訂E | 3 期:2023 | 年09月第二次   | 修訂 |

編號:AUQD51-H023

| 厸   | T | 由1 | • | 10 |  |
|-----|---|----|---|----|--|
| Z A | 目 | 敷  | • |    |  |

頁數:H023-8

| 項次 | 操作說明或作業流程                                                                                                    |          |                      | 注                    | 意     | -<br>-              | 事                      | 項                    |                      |            |
|----|----------------------------------------------------------------------------------------------------|----------|----------------------|----------------------|-------|---------------------|------------------------|----------------------|----------------------|------------|
| 貳  | 5. 點選抗凝器,點選 20mL,點選移動抗凝器推桿,將                                                                                                    |          |                      |                      |       |                     |                        |                      |                      |            |
|    | 20mL 抗凝血劑架於機台上方,點選注射器內液容量                                                                                                    |          |                      |                      |       |                     |                        |                      |                      |            |
|    | 右側的空白處並設定 20mL,按 V 確認,設定維持劑                                                                                                    |          |                      |                      |       |                     |                        |                      |                      |            |
|    | 量/開始劑量。                                                                                                    |          |                      |                      |       |                     |                        |                      |                      |            |
|    | (七)功能鍵介紹:                                                                                                    |          |                      |                      |       |                     |                        |                      |                      |            |
|    | 1. 結束療程:終止療程。                                                                                                    |          |                      |                      |       |                     |                        |                      |                      |            |
|    | 2. 停止交換:停止交換補充液與超濾病人體液。                                                                                                    | 1.<br>2. | 當要提前<br>按鍵將轉<br>當按下停 | 更換廢液<br>變成開始<br>止交換時 | 袋或 交換 | 廢液桶<br>,待換;<br>器將暫作 | 寺,可<br>完廢液<br>亭液體<br>2 | 先按下僧<br>袋或廢洮<br>交换。但 | 亭止交換<br>夜桶。<br>旦血液幫: | ,此時<br>甫將會 |
|    | <ul> <li>3. 壓力:調整動、靜脈壓力及跨膜壓警戒範圍</li> <li>4. 資料:查詢液體 I/0、療程紀錄與壓力</li> <li>5. 氣泡室:調整靜脈端氣泡室內液面高度</li> <li>6. 抗凝器:設定抗凝劑注射器</li> <li>二、療程結束/回血</li> <li>(一)將 T-LINE 打開,讓 NaCl 0.9%趕血回病人體內。</li> <li>(二)按下結束療程,即來到回血視窗,按下 V,接著按下回血。</li> <li>(三)按下啟動血液泵浦,立刻接著按下停止血液泵浦。</li> <li>(四)按下回血結束,按下結束療程。</li> </ul> |          | 以最低流                 | 速繼續運                 | .轉,   | 以避免」                | 血液凝                    | B<br>■<br>●          |                      |            |
|    |                                                                                                    | 公        | 佈日期:2                | 2020年04              | 1月1   | <b>参訂日期</b>         | : 2023                 | 3年09                 | 月第二次                 | 修訂         |

編號:AUQD51-H023

| 厸 | T | 由1 | • | 10 |  |
|---|---|----|---|----|--|
| 꾏 | 貝 | 靫  | • | 12 |  |

| 項次 | 操作說明或作業流程                              | 注 意 事 項                                  |
|----|----------------------------------------|------------------------------------------|
|    | (五)視窗出現'Definitely stop treatment?按下 V |                                          |
|    | (六)按下記憶關機鍵結束療程結束,再關閉機器電源。              |                                          |
|    |                                        |                                          |
| 参  | 執行後                                    |                                          |
|    | 一、洗手:執行護理技術後,依手部衛生與隔離防護措施管制            |                                          |
|    | 作業準則(K03324)。                          |                                          |
|    | 二、使用後物品依生物醫療廢棄物感染管制作業規範(K5317)         |                                          |
|    | 原則處理。                                  |                                          |
|    | 三、機台以低濃度漂白水或 75%酒精擦拭消毒。                |                                          |
|    |                                        |                                          |
|    | 四、完成電子批價。                              | 治療模式:CVVH-每天批價一次(由大夜班執行)                 |
|    | 五、完成透析紀錄。                              |                                          |
|    |                                        |                                          |
|    |                                        |                                          |
|    |                                        |                                          |
|    |                                        |                                          |
|    |                                        |                                          |
|    |                                        |                                          |
|    |                                        |                                          |
|    |                                        |                                          |
|    |                                        |                                          |
|    |                                        |                                          |
|    |                                        | 公佈日期: 2020 年 04 月 修訂日期: 2023 年 09 月第二次修訂 |

連續性腎功能替代治療(Continuous Renal Replacement Therapy;CRRT)Infomed 機台標準作業規範(三)

編號:AUQD51-H023

總頁數:12

| 異常狀況    | 發生原因                                                 | 處 理 對 策                                                                                                    |
|---------|------------------------------------------------------|----------------------------------------------------------------------------------------------------|
| 一、動脈壓過低 | <ul><li>(一)動脈導管受阻或管路被壓折情形</li><li>(二)血流量不足</li></ul> | <ol> <li>確認動脈導管無受阻或調整管路被壓折情形,使用<br/>T-LINE 做 flush 洩壓,待壓力下降,再繼續執行療程。</li> <li>調整血流速(降低)。</li> <li>以上步驟均無效時,可考慮 A-V 端交換,重新調整或置放雙腔<br/>靜脈導管。</li> </ol>    |
| 二、靜脈壓過高 | <ul><li>(一)靜脈導管受阻或管路被壓折</li><li>(二)血流量不足</li></ul>   | <ol> <li>確認靜脈導管無受阻或調整管路被壓折情形,使用 T-LINE 以<br/>NaCl 0.9%做 flush,再繼續執行療程。</li> <li>調整血流量(降低)。</li> <li>以上步驟均無效時,可考慮 A-V 端交換,重新調整或置放雙腔<br/>靜脈導管。。</li> </ol> |
| 三、空氣警告  | 空氣偵測器偵測到氣泡                                           | <ol> <li>4. 確認應需或定氣泡室定否阻基,如有需結束療程或更換套組。</li> <li>1. 按照視窗畫面所提示內容進行空氣排除,必要時用手指在有氣泡的地方彈一彈管路,以便將氣泡排除;或是調整液面高度。</li> <li>2. 空氣排除後,按確認繼續進行療程。</li> </ol>       |
| 四、廢液桶已滿 | 廢液已滿                                                 | <ol> <li>當警報發生時機器將自動暫停液體交換,此時只要更換好廢液<br/>桶後,按下確認即可繼續進行療程。</li> <li>也可於療程視窗中按下停止交換暫停療程以便提前更換廢液桶<br/>或補充液袋。</li> </ol>                                     |
| 五、補充液用盡 | 補充液已用完                                               | 更换好新的補充液按下確認即可即續進行療程。                                                                                                    |
|         |                                                      | 公佈日期: 2020 年 04 月 修訂日期: 2023 年 09 月第二次修訂                                                                                                    |

連續性腎功能替代治療(Continuous Renal Replacement Therapy;CRRT)Infomed 機台標準作業規範(三)

編號:AUQD51-H023

總頁數:12

| <ul> <li>六、漏血/溶血警報         <ul> <li>(一)濾器發生破膜或溶血</li> <li>(二)漏血偵測器上有氣泡</li> <li>(三)廢液顏色產生變化</li> <li>(四)病人疾病造成溶血</li> </ul> </li> <li>1.检查濾器是否發生破膜造成漏血,如果是,請结束療程;如果         <ul> <li>(三)廢液顏色產生變化</li> <li>(四)病人疾病造成溶血</li> <li>2.检查是否因為疾病造成廢液顏色過深,如果是,請按下確認繼續進行療程</li> <li>3.检查是否因為疾病造成廢液顏色過深,如果是,請按下確認繼續進行療程,機器會自動調整警戒值;如顏色異常,請醫師診視以進行後續處置</li> <li>4.溶血代表病人紅血球破裂,如判斷為溶血情形產生,需與醫師討論,確認是否合適進行療程</li> <li>1.可調整加大跨膜壓壓力警戒範圍。</li> <li>2.進行機台事件回顧,依病人情形調整血流量或減少超濾量。</li> <li>3.以NaCl 0.9%沖洗濾過器,視情形結束療程或更換新套組。</li> </ul> </li> </ul> | 異常狀況       | 發生原因          | 處 理 對 策                            |
|----------------------------------------------------------------------------------------------------|------------|---------------|------------------------------------|
| <ul> <li>(二)漏血偵測器上有氣泡</li> <li>(三)廢液顏色產生變化</li> <li>(四)病人疾病造成溶血</li> <li>2.檢查是否因為疾病造成廢液顏色過深,如果是, 苛按下確認繼續進行療程,機器會自動調整警戒值;如顏色異常, 請醫師診視,此進行後續處置</li> <li>4.溶血代表病人紅血球破裂, 如判斷為溶血情形產生, 需與醫師討論, 確認是否合適進行療程</li> <li>(一)超濾量過高</li> <li>(二)濾過器阻塞</li> <li>1.可調整加大跨膜壓壓力警戒範圍。</li> <li>2.進行機台事件回顧, 依病人情形調整血流量或減少超濾量。</li> <li>3.以 NaC1 0.9%沖洗濾過器, 視情形結束療程或更換新套組。</li> </ul>                                                                                                    | 六、漏血/溶血警報  | (一)濾器發生破膜或溶血  | 1. 檢查濾器是否發生破膜造成漏血,如果是,請結束療程;如果     |
| <ul> <li>(三)廢液顏色產生變化</li> <li>(四)病人疾病造成溶血</li> <li>2.檢查是否渴血偵測器壺上空氣過多,如果是,可稍微輕彈將空氣趕出。</li> <li>3.檢查是否因為疾病造成廢液顏色過深,如果是,請按下確認繼續進行療程,機器會自動調整警戒值;如顏色異常,請醫師診視以進行後鏡處置</li> <li>4.溶血代表病人紅血球破裂,如判斷為溶血情形產生,需與醫師討論,確認是否合適進行療程</li> <li>1.可調整加大跨膜壓壓力警戒範圍。</li> <li>2.進行機台事件回顧,依病人情形調整血流量或減少超濾量。</li> <li>3.以 NaCl 0.9%沖洗濾過器,視情形結束療程或更換新套組。</li> </ul>                                                                                                    |            | (二) 漏血偵測器上有氣泡 | 不是,按下確認後繼續執行療程。                    |
| <ul> <li>(四)病人疾病造成溶血</li> <li>(四)病人疾病造成溶血</li> <li>急機查是否因為疾病造成廢液顏色過深,如果是,請按下確認繼續進行療程,機器會自動調整警戒值;如顏色異常,請醫師診視以進行後續處置</li> <li>4.溶血代表病人紅血球破裂,如判斷為溶血情形產生,需與醫師討論,確認是否合適進行療程</li> <li>1.可調整加大跨膜壓壓力警戒範圍。</li> <li>2.進行機台事件回顧,依病人情形調整血流量或減少超濾量。</li> <li>3.以 NaCl 0.9%沖洗濾過器,視情形結束療程或更換新套組。</li> </ul>                                                                                                    |            | (三)廢液顏色產生變化   | 2. 檢查是否漏血偵測器壺上空氣過多,如果是,可稍微輕彈將空     |
| <ul> <li>3. 檢查是否因為疾病造成廢液顏色過深,如果是,請按下確認繼續進行療程,機器會自動調整警戒值;如顏色異常,請醫師診視以進行後續處置</li> <li>4. 溶血代表病人紅血球破裂,如判斷為溶血情形產生,需與醫師討論,確認是否合適進行療程</li> <li>1. 可調整加大跨膜壓壓力警戒範圍。</li> <li>2. 進行機台事件回顧,依病人情形調整血流量或減少超濾量。</li> <li>3. 以 NaCl 0.9%沖洗濾過器,視情形結束療程或更换新套組。</li> </ul>                                                                                                    |            | (四)病人疾病造成溶血   | 氣趕出。                               |
| <ul> <li>續進行療程,機器會自動調整警戒值;如顏色異常,請醫師診視以進行後續處置</li> <li>4.溶血代表病人紅血球破裂,如判斷為溶血情形產生,需與醫師討論,確認是否合適進行療程</li> <li>1.可調整加大跨膜壓壓力警戒範圍。</li> <li>2.進行機台事件回顧,依病人情形調整血流量或減少超濾量。</li> <li>3.以NaCl 0.9%沖洗濾過器,視情形結束療程或更换新套組。</li> </ul>                                                                                                    |            |               | 3. 檢查是否因為疾病造成廢液顏色過深,如果是,請按下確認繼     |
| <ul> <li>視以進行後續處置</li> <li>4.溶血代表病人紅血球破裂,如判斷為溶血情形產生,需與醫師討論,確認是否合適進行療程</li> <li>1.可調整加大跨膜壓壓力警戒範圍。</li> <li>2.進行機台事件回顧,依病人情形調整血流量或減少超濾量。</li> <li>3.以 NaCl 0.9%沖洗濾過器,視情形結束療程或更换新套組。</li> </ul>                                                                                                    |            |               | 續進行療程,機器會自動調整警戒值;如顏色異常,請醫師診        |
| <ul> <li>七、跨膜壓超過設定警<br/>戒值</li> <li>(一)超濾量過高</li> <li>(二)濾過器阻塞</li> <li>4.溶血代表病人紅血球破裂,如判斷為溶血情形產生,需與醫師<br/>討論,確認是否合適進行療程</li> <li>1.可調整加大跨膜壓壓力警戒範圍。</li> <li>2.進行機台事件回顧,依病人情形調整血流量或減少超濾量。</li> <li>3.以 NaCl 0.9%沖洗濾過器,視情形結束療程或更換新套組。</li> </ul>                                                                                                    |            |               | 視以進行後續處置                           |
| <ul> <li>七、跨膜壓超過設定警</li> <li>(一)超濾量過高</li> <li>(二)濾過器阻塞</li> <li>1. 可調整加大跨膜壓壓力警戒範圍。</li> <li>2. 進行機台事件回顧,依病人情形調整血流量或減少超濾量。</li> <li>3. 以 NaCl 0.9%沖洗濾過器,視情形結束療程或更換新套組。</li> </ul>                                                                                                    |            |               | 4. 溶血代表病人紅血球破裂,如判斷為溶血情形產生,需與醫師     |
| <ul> <li>七、跨膜壓超過設定警<br/>成值</li> <li>(一)超濾量過高</li> <li>(二)濾過器阻塞</li> <li>1.可調整加大跨膜壓壓力警戒範圍。</li> <li>2.進行機台事件回顧,依病人情形調整血流量或減少超濾量。</li> <li>3.以NaCl 0.9%沖洗濾過器,視情形結束療程或更換新套組。</li> </ul>                                                                                                    |            |               | 討論,確認是否合適進行療程                      |
| <ul> <li>七、跨膜壓超過設定警<br/>戒值</li> <li>(二)濾過器阻塞</li> <li>1. 可調整加大跨膜壓壓力警戒範圍。</li> <li>2. 進行機台事件回顧,依病人情形調整血流量或減少超濾量。</li> <li>3. 以 NaCl 0.9%沖洗濾過器,視情形結束療程或更換新套組。</li> </ul>                                                                                                    |            |               |                                    |
| <ul> <li>戒值</li> <li>(二)濾過器阻塞</li> <li>2.進行機台事件回顧,依病人情形調整血流量或減少超濾量。</li> <li>3.以 NaCl 0.9%沖洗濾過器,視情形結束療程或更換新套組。</li> </ul>                                                                                                    | 七、跨膜壓超過設定警 | (一)超濾量過高      | 1. 可調整加大跨膜壓壓力警戒範圍。                 |
| 3.以NaCl 0.9%沖洗濾過器,視情形結束療程或更換新套組。                                                                                                    | 戒值         | (二)濾過器阻塞      | 2. 進行機台事件回顧,依病人情形調整血流量或減少超濾量。      |
|                                                                                                    |            |               | 3. 以 NaCl 0.9%沖洗濾過器,視情形結束療程或更換新套組。 |
|                                                                                                    |            |               |                                    |
|                                                                                                    |            |               |                                    |
|                                                                                                    |            |               |                                    |
|                                                                                                    |            |               |                                    |
|                                                                                                    |            |               |                                    |
|                                                                                                    |            |               |                                    |
|                                                                                                    |            |               |                                    |
|                                                                                                    |            |               |                                    |
|                                                                                                    |            |               | 八佐口期·9090年01日 依計口期·9099年00日短一占依计   |

|        | 連續性腎功能替代治療(Continuous Renal | Replacement | Therapy; CRR | T)Infomed | <u> 機台</u> 作業規範 | (四)           |
|--------|-----------------------------|-------------|--------------|-----------|-----------------|---------------|
|        |                             |             |              |           |                 | 編號:AUQD51-H02 |
| 總頁數:12 |                             |             |              |           |                 | 頁數:H023-12    |
| 參考資料   |                             |             |              |           |                 |               |

Continuous Renal Replacement Therapies, 2001, American society of nephrology annual board review course August Renal Replacement Therapy in acute renal failure, International society for Artificial Organs 27(9): 753~754, Blackwell publishing, inc. SMILE 公司,連續性全靜脈血液濾過(CVVHDF)操作手冊。

公佈日期: 2020年04月修訂日期: 2023年09月第二次修訂